## **Managing WaveRider Amenity Cards**

WaveRider Amenity Cards allow you to offer your guests complimentary use of laundry facilities. The Amenity Card gives the guest access to laundry without having to use cash, credit, or debit cards. Use the steps in this how-to document to log into the WaveRider system, select a card, and set up the card for your guest.

Amenity Card, front and back:

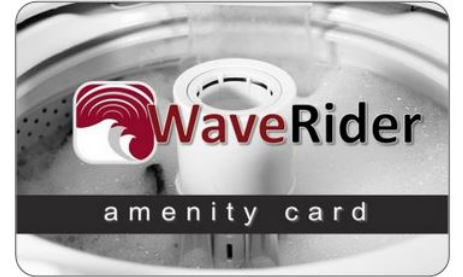

| card number              | 1234567890ABCDEF                                                                                                    |
|--------------------------|----------------------------------------------------------------------------------------------------|
| To Start Machine:        | Para empezar la maquina:                                                                                                    |
| 1. Swipe card in reader. | 1. Introducir tarieta.                                                                                                    |
| 2. Select cycle.         | 2. Seleccione el cido deseado.                                                                                                    |
|                          | 3. Oprimir empezar.                                                                                                    |
| 3. Press start.          | Sector and the sector sector sec |

*Helpful Tip*: Make sure that you have your WaveCentral login and password available. If you have questions, contact your manager or email Heartland MicroPayments support at <u>hmpsupport@e-hps.com</u>.

## Step One: Open the WaveCentral Web page and log in

**1.** Click this link or copy it into your browser window to open the WaveCentral Service Provider Administrative Portal:

https://provider.mywavevision.com

**2.** On the Service Provider Administrative Portal login page, type your User ID and your password, then click **Login**.

Service Provider Login page:

| WaveCentral<br>ROOM STATUS - OPERATOR | Service Provider Administrative Portal |
|---------------------------------------|----------------------------------------|
| User ID:<br>Password:<br>Login        |                                        |

If you don't remember your User ID or your password, contact your manager or email Heartland MicroPayments support at <u>hmpsupport@e-hps.com</u>.

**1.** On the Home page, click **WaveRider**.

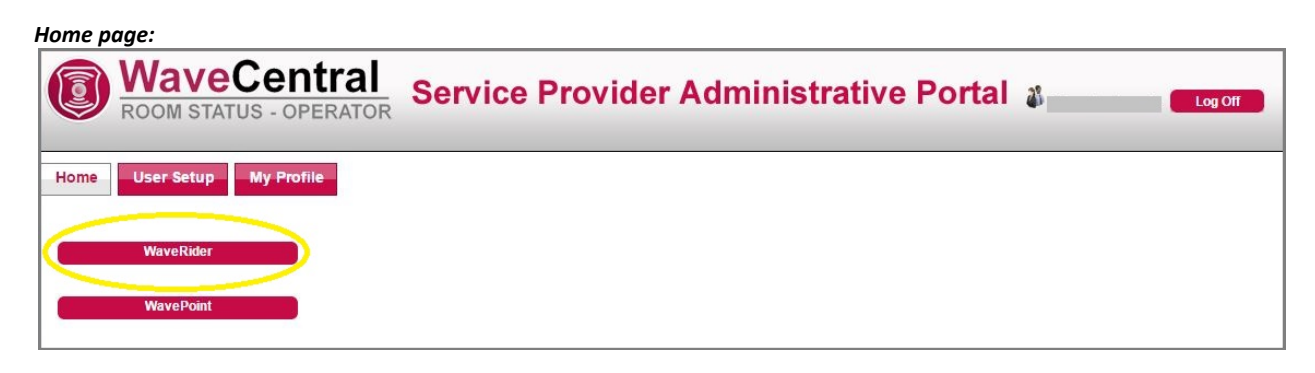

2. Click the Amenity Cards tab, then click the Residents tab to open the setup page.

| Ą | Amenit | y Cards tab:                          |                                        |         |
|---|--------|---------------------------------------|----------------------------------------|---------|
|   | 0      | WaveCentral<br>ROOM STATUS - OPERATOR | Service Provider Administrative Portal | Log Off |
|   | Home   | Location Setup Room Layout            | View Status Report Amenity Cards       |         |

```
Residents tab:
```

| Wav<br>ROOM ST                          | eCentr<br>ATUS - OPER | al Service Prov               | vider Administrative | Portal 👪 🔜 🚥    |
|-----------------------------------------|-----------------------|-------------------------------|----------------------|-----------------|
| ome Location                            | Setup Room            | ayout View Status Report      | Amenity Cards        |                 |
| elcome                                  |                       |                               |                      |                 |
| nenity Cards                            |                       |                               |                      |                 |
| Provider Test Ca                        | irds                  | Residents St                  | aff Superintendent   | Planned Laundry |
| Card Number 💌                           | Count 🔻 🔺             | Account Details (optional)    |                      |                 |
| 89992000000501                          | 0                     | Eirst name                    | Last name            |                 |
| 89992000000502                          | 0                     | First name                    | Last name            |                 |
| 99992000000503                          | 0                     |                               |                      |                 |
| 19992000000503                          | 0                     | Email                         | Phone #              |                 |
| 9992000000000                           | 0                     |                               |                      |                 |
| 00020000000505                          | 0                     |                               | 27                   |                 |
| 0002000000507                           | 0                     | Reference                     |                      |                 |
| 000000000000000000000000000000000000000 | 0                     | 1                             |                      |                 |
| 99992000000508                          | 0                     | Activo dato rango for account | From 02/20/2015      | 20/2015         |
| 000000000000000000000000000000000000000 | 0                     | Active dute runge for decount | 10 03/20/2013        | 20/2013         |
| 00000000000511                          | 0                     | 1                             |                      |                 |
| 39992000000511                          | 0                     | Reset usage count each month  | Max laundry cycles   |                 |
| 39992000000512                          | 0                     | -                             |                      |                 |
| 39992000000513                          | 0                     | 1                             |                      |                 |
| 19992000000514                          | 0                     | Disable account               |                      |                 |
| 9992000000515                           | 0                     | 4                             |                      | Save            |
| 9992000000516                           | 0                     | 4                             |                      |                 |
| 19992000000517                          | 0                     | 4                             |                      |                 |
| 9992000000518                           | 0                     | 4                             |                      |                 |
| 9992000000519                           | 0                     | 4                             |                      |                 |
| 9992000000520                           | 0                     | 4                             |                      |                 |
| 9992000000521                           | 0                     | 4                             |                      |                 |
| 9992000000522                           | 0                     | 4                             |                      |                 |
| 9992000000523                           | 0                     | 4                             |                      |                 |
| 9992000000524                           | 0                     | 4                             |                      |                 |
| 9992000000525                           | 0                     | 4                             |                      |                 |
| 9992000000526                           | 0                     | 4                             |                      |                 |
| 9992000000527                           | 0                     | 4                             |                      |                 |
| 9992000000528                           | 0                     | 4                             |                      |                 |
| 9992000000529                           | 0                     | 4                             |                      |                 |
| 9992000000530                           | 0                     | 1                             |                      |                 |
| 0000000000000                           | 0                     |                               |                      |                 |

## **Step Three: Select a card number**

**1.** Take a WaveRider Amenity Card from your supply of cards and note the card number on the back of the card.

| a:         |
|------------|
|            |
|            |
|            |
| el o<br>s. |
|            |
|            |

**2.** Click the correct card number in the **Card Number** column of the table on the left side of the page. You might need to scroll down through the list to find the card number.

Card Number column, card 89992000000507 selected:

| Wav<br>BOOM ST   | eCen      | tral Servic          | e Provider           | Administrative P | ortal 👔         | Log Off |
|------------------|-----------|----------------------|----------------------|------------------|-----------------|---------|
| 100M 31          | A103 - 01 | LINATOR              |                      |                  |                 |         |
| Home Location    | Setup Po  | om Lavout View Statu | is Reports Ame       | nity Cards       |                 |         |
| Home             | Jetup Ko  | on Layour View State | Alle                 | inty calus       |                 |         |
| Welcome          |           |                      |                      |                  |                 |         |
| 1 12 12 12       |           |                      |                      |                  |                 |         |
| Amenity Cards    |           |                      |                      |                  |                 |         |
| Provider Test Ca | ards      | Residents            | Staff                | Superintendent   | Planned Laundry |         |
|                  |           |                      |                      |                  |                 |         |
|                  |           |                      |                      |                  |                 |         |
| Card Number      | Count     | Account Details (op  | tional)              |                  |                 |         |
|                  | Count     | Circle a series      |                      | Lasharma         |                 |         |
| 89992000000502   | 0         | First name           |                      |                  |                 |         |
| 89992000000503   | 0         |                      |                      |                  |                 |         |
| 89992000000504   | 0         | Email                |                      | Phone #          |                 |         |
| 89992000000505   | 0         |                      |                      |                  |                 |         |
| 89992000000506   | 0         | Defenses             | 1                    |                  |                 |         |
| 89992000000507   | 0         | Reference            |                      |                  |                 |         |
| 89992000000508   | 0         |                      |                      |                  |                 |         |
| 89992000000509   | 0         | Active date range f  | or account From 3/20 | /2015 To 3/20/20 | )30             |         |
| 89992000000510   | 0         |                      | <u> </u>             |                  |                 |         |
| 89992000000511   | 0         |                      |                      |                  |                 |         |
| 89992000000512   | 0         | Reset usage count    | each month 🗹 Max     | laundry cycles 0 |                 |         |
| 89992000000513   | 0         |                      |                      |                  |                 |         |
| 89992000000514   | 0         | Disable account      |                      |                  |                 |         |
| 89992000000515   | 0         |                      |                      |                  |                 |         |
| 89992000000516   | 0         |                      |                      |                  | Save            |         |
| 89992000000517   | 0         |                      |                      |                  |                 |         |
| 89992000000518   | 0         |                      |                      |                  |                 |         |
| 89992000000519   | 0         |                      |                      |                  |                 |         |
| 8999200000520    | 0         |                      |                      |                  |                 |         |
| 89992000000521   | 0         |                      |                      |                  |                 |         |
| 89992000000522   | 0         |                      |                      |                  |                 |         |
| 8999200000523    | 0         |                      |                      |                  |                 |         |
| 8999200000524    | 0         |                      |                      |                  |                 |         |
| 8999200000525    | 0         |                      |                      |                  |                 |         |
| 89992000000526   | 0         |                      |                      |                  |                 |         |
| 89992000000527   | 0         |                      |                      |                  |                 |         |
| 8999200000528    | 0         |                      |                      |                  |                 |         |
| 8999200000529    | 0         |                      |                      |                  |                 |         |
| 8999200000530    | 0         |                      |                      |                  |                 |         |
| 89992000000531   | 0         | -                    |                      |                  |                 |         |

## **Step Four: Update the Account Details**

**Note**: The Account Details fields are **optional**. Follow your manager's instructions when adding this information: you might need to type only the guest's initials, or only the room number, or another type of information in the First Name, Last Name, and Email Address fields. Even if there is information already typed in the fields, you can delete it and type new information.

The Active date range, Reset usage count, and Max laundry cycles fields are mandatory.

**1.** Update the personal account details fields as needed. This might be the guest's name, initials, or room number. Remember that you can leave these fields blank.

Account Details fields:

| Wav<br>ROOM ST   | eCen     | ral<br>RATOR Service Provider Administrative Portal         | L |
|------------------|----------|-------------------------------------------------------------|---|
| lome Location    | Setup Ro | n Layout View Status Reports Amenity Cards                  |   |
| elcome           |          |                                                             |   |
|                  |          |                                                             |   |
| nenity Cards     |          |                                                             |   |
| Provider Test Ca | ards     | Residents Staff Superintendent Planned Laundry              |   |
|                  |          |                                                             |   |
|                  |          |                                                             |   |
|                  |          | Account Details (optional)                                  |   |
| Card Number 🔻 4  | Count 🔻  |                                                             |   |
| 89992000000501   | 0        | First name     Last name                                    |   |
| 89992000000502   | 0        |                                                             |   |
| 89992000000503   | 0        |                                                             |   |
| 89992000000504   | 0        | Email Phone #                                               |   |
| 89992000000505   | 0        |                                                             |   |
| 89992000000506   | 0        | Reference                                                   |   |
| 89992000000507   | 0        |                                                             |   |
| 89992000000508   | 0        |                                                             |   |
| 89992000000509   | 0        | Active date range for account From 03/20/2015 To 03/20/2015 |   |
| 89992000000510   | 0        |                                                             |   |
| 89992000000511   | 0        | Reset usage count each month May laundry cycles             |   |
| 89992000000512   | 0        | hester usage count cach month = Phak haunary cycles         |   |
| 89992000000513   | 0        |                                                             |   |
| 89992000000514   | 0        | Disable account                                             |   |
| 89992000000515   | 0        | Save                                                        |   |
| 89992000000516   | 0        | _                                                           |   |
| 89992000000517   | 0        | _                                                           |   |
| 89992000000518   | 0        | _                                                           |   |
| 89992000000519   | 0        | _                                                           |   |
| 89992000000520   | 0        | _                                                           |   |
| 89992000000521   | 0        | _                                                           |   |
| 89992000000522   | 0        | _                                                           |   |
| 89992000000523   | 0        | _                                                           |   |
| 89992000000524   | 0        | _                                                           |   |
| 89992000000525   | 0        | _                                                           |   |
| 89992000000526   | 0        | _                                                           |   |
| 89992000000527   | 0        | _                                                           |   |
| 89992000000528   | 0        | -                                                           |   |
| 89992000000529   | 0        | -                                                           |   |
| 39992000000530   | 0        |                                                             |   |
| 89992000000531   | 0        |                                                             |   |

**2.** Set the active date range for the card. The card will be active starting on the first date you select and stay active *through the end of the day* on the last date you select. You must fill in these dates.

In this example, the card is active on 3/20/2015. On 3/21/2015, the card will become inactive and the guest will no longer be able to use it.

| Wav<br>ROOM ST                          | eCentr        | al Service Provider Administrative Po             | rtal 🔉 💦 🚺      |
|-----------------------------------------|---------------|---------------------------------------------------|-----------------|
| Home Location                           | Setup Room I  | ayout View Status Reports Amenity Cards           |                 |
| menity Cards                            |               |                                                   |                 |
| Provider Test C                         | ards          | Residents Staff Superintendent                    | Planned Laundry |
|                                         |               | Account Details (optional)                        |                 |
| Card Number 💌                           | 🔺 🛛 Count 🔻 🔺 |                                                   |                 |
| 89992000000501                          | 0             | <ul> <li>First name</li> <li>Last name</li> </ul> |                 |
| 89992000000502                          | 0             |                                                   |                 |
| 89992000000503                          | 0             | Email Phone #                                     |                 |
| 89992000000504                          | 0             | Phone #                                           |                 |
| 89992000000505                          | 0             |                                                   |                 |
| 89992000000506                          | 0             | Reference                                         |                 |
| 89992000000507                          | 0             |                                                   |                 |
| 89992000000508                          | 0             |                                                   |                 |
| 89992000000509                          | 0             | Active date range for account From 03/20/2015     | 5               |
| 89992000000510                          | 0             |                                                   |                 |
| 89992000000511                          | 0             | Reset usage count each month Max laundry cycles   |                 |
| 89992000000512                          | 0             |                                                   |                 |
| 89992000000513                          | 0             |                                                   |                 |
| 89992000000514                          | 0             | Disable account                                   |                 |
| 89992000000515                          | 0             |                                                   | Save            |
| 89992000000516                          | 0             |                                                   |                 |
| 89992000000517                          | 0             |                                                   |                 |
| 89992000000518                          | 0             |                                                   |                 |
| 89992000000519                          | 0             |                                                   |                 |
| 89992000000520                          | 0             |                                                   |                 |
| 89992000000521                          | 0             |                                                   |                 |
| 89992000000522                          | 0             |                                                   |                 |
| 89992000000523                          | 0             |                                                   |                 |
| 89992000000524                          | 0             |                                                   |                 |
| 89992000000525                          | 0             |                                                   |                 |
| 89992000000526                          | 0             |                                                   |                 |
| 89992000000527                          | 0             |                                                   |                 |
| 89992000000528                          | 0             |                                                   |                 |
| 89992000000529                          | 0             |                                                   |                 |
| 000000000000000000000000000000000000000 | 0             |                                                   |                 |
| 099992000000330                         | -             |                                                   |                 |

Active Date Range fields, beginning date to end date:

**3.** If you want the number of used laundry cycles to reset on the first day of the month for this card, click the box next to **Reset usage count each month**. Some cards might need to reset, and some need only a set number of cycles. If you have questions, check with your manager for further direction.

**Note**: The number in the Count column of the table on the left shows how many laundry cycles have been used on this card. If the Reset usage count each month box is checked, the Count column resets to 0 on the first of the month. If the box is not checked, the Count column shows the total number of cycles used.

| et usuge count cuen mo                                                                                                    | onth.                                                                                                    |  |
|----------------------------------------------------------------------------------------------------|----------------------------------------------------------------------------------------------------|--|
| Reset usage count each month:         Welcome         Amenity Cards         Velcome         Amenity Cards         Velcome         Amenity Cards         Velcome         Amenity Cards         Velcome         Amenity Cards         Velcome         Amenity Cards         Velcome         Account Details (optional)         First name         Last name         Phone #         Phone #         Page councosso i         Active date range for account         Max laundry cycles |                                                                                                    |  |
| Home Location Setup                                                                                                    | Name       Image: Construction         Costion Setup       Residents       Reports       Amenity Cards         ards       Image: Count V = View Status       Staff       Superintendent       Planned Laundry         Image: Count V = View Status       Residents       Staff       Superintendent       Planned Laundry         Image: Count V = View Status       Residents       Staff       Superintendent       Planned Laundry         Image: View Status       Residents       Staff       Superintendent       Planned Laundry         Image: View Status       Residents       Staff       Number View Status       Residents         Image: View Status       Residents       Staff       Number View Status       Planned Laundry         Image: View Status       First name       Last name       Image: View Status       Reference         Image: View Status       Reference       Image: View Status       To (03/20/2015       To (03/20/2015       To |  |
| menity Cards                                                                                                    |                                                                                                    |  |
| Provider Test Cards                                                                                                    | Residents Staff Superintendent Planned Laundry                                                                                                    |  |
| Card Number T 🔺 Cour                                                                                                    | Account Details (optional)                                                                                                    |  |
| 89992000000501                                                                                                    |                                                                                                    |  |
| 89992000000502 0                                                                                                    | Last name Last name                                                                                                    |  |
| 89992000000503                                                                                                    |                                                                                                    |  |
| 8999200000504 0                                                                                                    | Email Phone #                                                                                                    |  |
| 8999200000505 0                                                                                                    |                                                                                                    |  |
| 8999200000505 0                                                                                                    |                                                                                                    |  |
| 8999200000507 0                                                                                                    | Reference                                                                                                    |  |
| 8999200000508 0                                                                                                    |                                                                                                    |  |
| 89992000000508 0                                                                                                    | Active date range for account From 03/20/2015                                                                                                    |  |
| 89992000000509 0                                                                                                    |                                                                                                    |  |
| 89992000000510 0                                                                                                    |                                                                                                    |  |
| 89992000000512 0                                                                                                    | Reset usage count each month 📃 Max laundry cycles                                                                                                    |  |
| 89992000000512 0                                                                                                    |                                                                                                    |  |
| 89992000000513 0                                                                                                    |                                                                                                    |  |
| 89992000000514 0                                                                                                    | Disable account                                                                                                    |  |
| 80002000000516                                                                                                    | Save                                                                                                    |  |
| 89992000000516 0                                                                                                    |                                                                                                    |  |
| 8999200000517 0                                                                                                    |                                                                                                    |  |
| 89992000000518 0                                                                                                    |                                                                                                    |  |
| 000000000000000000000000000000000000000                                                                                                    |                                                                                                    |  |
| 000000000000000000000000000000000000000                                                                                                    |                                                                                                    |  |
| 09992000000521 0                                                                                                    |                                                                                                    |  |
| 099992000000522 0                                                                                                    |                                                                                                    |  |
| 89992000000523 0                                                                                                    |                                                                                                    |  |
| 8999200000524 0                                                                                                    |                                                                                                    |  |
| 8999200000525 0                                                                                                    |                                                                                                    |  |
| 8999200000526 0                                                                                                    |                                                                                                    |  |
| 89992000000527 0                                                                                                    |                                                                                                    |  |
| 89992000000528 0                                                                                                    |                                                                                                    |  |
| 89992000000529 0                                                                                                    |                                                                                                    |  |
| 89992000000530 0                                                                                                    |                                                                                                    |  |
|                                                                                                    |                                                                                                    |  |

**4.** Set the maximum number of laundry cycles this card will allow. One cycle means one full washer cycle **or** one full dryer cycle. You must type a number, not a word.

| x number of cycles field:                                                                      |                                |                 |                |                 |       |
|------------------------------------------------------------------------------------------------|--------------------------------|-----------------|----------------|-----------------|-------|
| WaveCe                                                                                         | ntral<br>Service Pro           | ovider Adm      | inistrative F  | ortal 🔉         | Log O |
| Home Location Setup                                                                            | Room Layout View Status Repo   | Amenity Cards   |                |                 |       |
| Amenity Cards                                                                                  |                                |                 |                |                 |       |
| Provider Test Cards                                                                            | Residents                      | Staff           | Superintendent | Planned Laundry |       |
| Card Number ▼ ▲ Coun                                                                           | Account Details (optional)     |                 |                |                 |       |
| 8999200000501 0<br>8999200000502 0                                                             | <ul> <li>First name</li> </ul> | Last nan        | ne             |                 |       |
| 89992000000503 0<br>89992000000504 0<br>89992000000505 0                                       | Email                          | Phone           | #              |                 |       |
| 89992000000506 0<br>89992000000507 0<br>89992000000508 0                                       | Reference Reference            |                 |                |                 |       |
| 89992000000509 0<br>8999200000510 0<br>8999200000511 0                                         | Active date range for account  | From 03/20/2015 | To 03/20/      | 2015            |       |
| 89992000000512 0<br>89992000000513 0<br>89992000000514 0                                       | Reset usage count each month   | Max laundry cy  | cles           |                 |       |
| 89992000000515 0<br>89992000000516 0<br>89992000000517 0                                       |                                |                 |                | Save            |       |
| 89992000000518 0<br>89992000000519 0                                                           |                                |                 |                |                 |       |
| 8999200000521 0<br>8999200000522 0                                                             |                                |                 |                |                 |       |
| 89992000000523         0           89992000000524         0           89992000000525         0 |                                |                 |                |                 |       |
| 89992000000526 0<br>89992000000527 0<br>89992000000528 0                                       |                                |                 |                |                 |       |
| 89992000000529 0<br>89992000000530 0                                                           |                                |                 |                |                 |       |
| 8999200000231 0                                                                                | <b>~</b>                       |                 |                |                 |       |

**5.** If you need to disable the card, click the box next to Disable account. You might need to do this if the guest loses the card or if it is stolen. The card is disabled as soon as you click **Save**.

**Note**: If you need to re-enable the card after it has been disabled, you can clear the box by clicking it. Once the box is cleared and you click **Save**, the card is enabled. If the card is still within its active date range and there are laundry cycles remaining on it, the guest can begin using it again immediately.

| Centr            | al <sub>Servi</sub>            | ce Provider                                                                                                    | Administrative P                                                                                                    | ortal »                                                                                                    |                                                  |
|------------------|--------------------------------|----------------------------------------------------------------------------------------------------|----------------------------------------------------------------------------------------------------|----------------------------------------------------------------------------------------------------|--------------------------------------------------|
| <b>US - OPER</b> | ATOR                           |                                                                                                    | , anniou autro i                                                                                                    |                                                                                                    | Log                                              |
|                  |                                |                                                                                                    |                                                                                                    |                                                                                                    |                                                  |
|                  |                                |                                                                                                    |                                                                                                    |                                                                                                    |                                                  |
| tup Room         | Layout View Statu              | us Reports Ame                                                                                                    | nity Cards                                                                                                    |                                                                                                    |                                                  |
|                  |                                |                                                                                                    |                                                                                                    |                                                                                                    |                                                  |
| 5                | Residents                      | Staff                                                                                                    | Superintendent                                                                                                    | Planned Laundry                                                                                                    |                                                  |
|                  |                                |                                                                                                    |                                                                                                    |                                                                                                    |                                                  |
|                  | Account Details (op            | ptional)                                                                                                    |                                                                                                    |                                                                                                    |                                                  |
| Count 🔻 🔺        |                                |                                                                                                    |                                                                                                    |                                                                                                    |                                                  |
| 0                | * First name                   |                                                                                                    | Last name                                                                                                    |                                                                                                    |                                                  |
| 0                |                                |                                                                                                    |                                                                                                    | 1                                                                                                    |                                                  |
| 0                |                                |                                                                                                    |                                                                                                    |                                                                                                    |                                                  |
| 0                | Email                          |                                                                                                    | Phone #                                                                                                    |                                                                                                    |                                                  |
| 0                | _                              |                                                                                                    |                                                                                                    |                                                                                                    |                                                  |
| 0                |                                |                                                                                                    |                                                                                                    |                                                                                                    |                                                  |
| 0                | Reference                      | 4                                                                                                    |                                                                                                    |                                                                                                    |                                                  |
| 0                | -                              |                                                                                                    |                                                                                                    |                                                                                                    |                                                  |
| 0                | Active date range f            | for account From 03/2                                                                                                    | 0/2015 To 03/20/2                                                                                                    | 015                                                                                                    |                                                  |
| 0                | Active dute lunge i            |                                                                                                    |                                                                                                    |                                                                                                    |                                                  |
| 0                | -                              |                                                                                                    |                                                                                                    |                                                                                                    |                                                  |
| 0                | Reset usage count              | t each month 📃 🛛 Max 🗍                                                                                                    | laundry cycles                                                                                                    |                                                                                                    |                                                  |
| 0                | -                              |                                                                                                    |                                                                                                    |                                                                                                    |                                                  |
| 0                |                                | -                                                                                                    |                                                                                                    |                                                                                                    |                                                  |
| 0                | Disable account                | 11                                                                                                    |                                                                                                    |                                                                                                    |                                                  |
| 0                | _                              |                                                                                                    |                                                                                                    | Save                                                                                                    |                                                  |
| 0                | _                              |                                                                                                    |                                                                                                    |                                                                                                    |                                                  |
| 0                |                                |                                                                                                    |                                                                                                    |                                                                                                    |                                                  |
| 0                |                                |                                                                                                    |                                                                                                    |                                                                                                    |                                                  |
| 0                |                                |                                                                                                    |                                                                                                    |                                                                                                    |                                                  |
| 0                |                                |                                                                                                    |                                                                                                    |                                                                                                    |                                                  |
| 0                |                                |                                                                                                    |                                                                                                    |                                                                                                    |                                                  |
| 0                |                                |                                                                                                    |                                                                                                    |                                                                                                    |                                                  |
| 0                |                                |                                                                                                    |                                                                                                    |                                                                                                    |                                                  |
| 0                |                                |                                                                                                    |                                                                                                    |                                                                                                    |                                                  |
| 0                |                                |                                                                                                    |                                                                                                    |                                                                                                    |                                                  |
| 0                |                                |                                                                                                    |                                                                                                    |                                                                                                    |                                                  |
| 0                | 1                              |                                                                                                    |                                                                                                    |                                                                                                    |                                                  |
| 0                |                                |                                                                                                    |                                                                                                    |                                                                                                    |                                                  |
| 0                |                                |                                                                                                    |                                                                                                    |                                                                                                    |                                                  |
| 0                | -                              |                                                                                                    |                                                                                                    |                                                                                                    |                                                  |
| 0                | 1_                             |                                                                                                    |                                                                                                    |                                                                                                    |                                                  |
|                  | Centr<br>US - OPER<br>tup Room | Countral       Servior         us - operator       View Stat         tup       Room Layout       View Stat         s       Residents         s       Residents         s       Account Details (or         0       First name         0       First name         0       Count         0       Count <t< td=""><td>Count       American         s       Residents       Staff         Account Details (optional)       American         0       Account Details (optional)         0       First name       Beference         0       Active date range for account       From 03/2         0       Active date range for account       From 03/2         0       Disable account       Max         0       Disable account       Max</td><td>Central       Service Provider Administrative P         tup       Room Layout       View Status       Reports       Amenity Cards         s       Residents       Staff       Superintendent         s       Residents       Staff       Superintendent         a       Account Details (optional)       Account Details (optional)       Phone #       Phone #         a       Active date range for account       From 03/20/2015       To 03/20/2         a       Active date range for account       Max laundry cycles       Disable account         a       Disable account       Disable account       Disable account</td><td>Central   Service Provider Administrative Portal</td></t<> | Count       American         s       Residents       Staff         Account Details (optional)       American         0       Account Details (optional)         0       First name       Beference         0       Active date range for account       From 03/2         0       Active date range for account       From 03/2         0       Disable account       Max         0       Disable account       Max | Central       Service Provider Administrative P         tup       Room Layout       View Status       Reports       Amenity Cards         s       Residents       Staff       Superintendent         s       Residents       Staff       Superintendent         a       Account Details (optional)       Account Details (optional)       Phone #       Phone #         a       Active date range for account       From 03/20/2015       To 03/20/2         a       Active date range for account       Max laundry cycles       Disable account         a       Disable account       Disable account       Disable account | Central   Service Provider Administrative Portal |

6. Click Save to save the account details. The card is now ready for use.